## PENUTUPAN PANJAR AKHIR TAHUN

Modul Pengurusan Tunai - Proses Panjar - Penutupan Akhir Tahun Panjar

## \* PERINGATAN PROSES PENUTUPAN PANJAR AKHIR TAHUN HANYA BOLEH DIPROSES SETELAH SEMUA PROSES PUNGUTAN CEK PANJAR SELESAI DAN AMAUN PANJAR KEMBALI PADA AMAUN ASAL

| SPEKS-Utama × 🗅 rwservlet                                                                                | ×                          | rwservlet ×                               | (2) WhatsApp ×                            |            |                   | National Age No.      | Hafiz                                      |                                                                 |
|----------------------------------------------------------------------------------------------------|----------------------------|-------------------------------------------|-------------------------------------------|------------|-------------------|-----------------------|--------------------------------------------|-----------------------------------------------------------------|
| ← → C ☆ ③ 10.168.211.134:7003/1SPEKSv2/spring                                                            | a/                         |                                           |                                           |            |                   |                       |                                            | ☆ 🐇 :                                                           |
| JABATAN KERJA R<br>JABATAN KERJA RAYA KUBAN<br>Peranan : (Penyedia) Peringkat                            | RAYA<br>IG PASU<br>: (PTJ) | N.KEDAH DARUL                             | . AMAN [009000]                           |            |                   | Log n                 | PT<br>nasuk terakhir pada 16<br>Tarikh Per | J-PENYEDIA-2058<br>3/11/2017 9:07:01 AM<br>akaunan : 19/11/2017 |
|                                                                                                    |                            |                                           | *                                         |            |                   |                       | 🧞 🔒                                        |                                                                 |
| 1SPEKS MENU                                                                                              | « Sei                      | narai Tugasan UMUM                        |                                           |            |                   |                       |                                            |                                                                 |
| Q Bajet                                                                                                  | ^ Bil                      | MODUL                                     | PROSES SUB MODUL                          | SAH SIMPAN | SEMAK             | SEMAK 2               | SAH                                        | SOKONG                                                          |
| 🔍 Lejar AM 🛛 🕹                                                                                           | 1                          | DAILET                                    | Waran Luar Jangka                         | 0          | -                 | -                     | -                                          | -                                                               |
| 🔍 Pengurusan Tunai 🛛 🔗                                                                                   | 2                          | DAJET                                     | Waran Tambah Luar Jangka                  | 0          | -                 | -                     | -                                          | -                                                               |
| 🔺 🚔 Bayaran                                                                                              | 3                          |                                           | Daftar Maklumat Kontrak                   |            |                   |                       |                                            |                                                                 |
| i Baucar Bavaran Umum<br>i <u>Post Bavaran</u>                                                           | 4                          |                                           | Perubahan Harga Dan<br>Tempoh Kontrak     | 0          | -                 | -                     | -                                          | -                                                               |
| Dembatalan dan Penggantian Cek/EFT     Demindahan Wang Antara Bank                                       | 5                          |                                           | Jana Bayaran Berjadual                    |            |                   |                       |                                            |                                                                 |
| Penyesuaian Fail EFT                                                                                     | 6                          | Pengurupan Kentrak (COM)                  | Pindaan Bayaran Berjadual                 |            |                   |                       |                                            |                                                                 |
| Penyesuaian Bank                                                                                         | 7                          | Pengurusan Kontrak (COW)                  | Daftar Tanggungan Kontrak                 |            |                   |                       |                                            |                                                                 |
| Panjar     Permohonan Pembukaan/Penambahan Akaun Panjar     Permokonan Pembukaan/Penambahan Akaun Panjar | 8                          |                                           | Kemasukan Pesanan<br>Tempatan/Inden Kerja | 0          | -                 | -                     | -                                          | -                                                               |
| Baucar Kecil Panjar                                                                                      | 9                          |                                           | Arahan Bayaran                            |            |                   |                       |                                            |                                                                 |
| Pembatalan Baucar Kecil (Selepas Kelulusan)                                                              | 10                         |                                           | Baucar Jurnal                             | 0          | -                 | -                     | -                                          | -                                                               |
| Pungutan Cek Panjar     Panjar     Panjar     Panjar                                                     | 11                         |                                           | Pesanan Tempatan                          | 0          | -                 | -                     | -                                          | -                                                               |
| Penutupan Akhir Tahun                                                                                    | 10                         |                                           | Kemasukan Terimaan                        | -          |                   |                       |                                            |                                                                 |
| Arahan Bayaran                                                                                           | 1                          | ) 🔻 🛛 🖣 Muka sura                         | t 1 dari 15 🕨 🕅 Ö                         |            |                   |                       |                                            |                                                                 |
| Resit Perbendaharaan                                                                                     | Sei                        | arai Tugasan MODUL                        |                                           |            |                   |                       |                                            |                                                                 |
| El Pelarasan Jurnal                                                                                      |                            | BII NO REKOD NO RUJUKAN JABATAN PTJ JENIS |                                           |            | JENIS<br>URUSNIAG | NIS BANK/SYARIKAT/INE |                                            |                                                                 |
| Laporan     Akaun Balum Bauar                                                                            |                            | 4                                         |                                           |            |                   |                       |                                            |                                                                 |
| Alexan Delum Terime                                                                                      | 1                          | ) 🔻 14 🖣 Muka sura                        | it 1 dari 1 🕨 🕅 Ö                         |            |                   |                       |                                            |                                                                 |
|                                                                                                    | -                          |                                           |                                           |            |                   |                       |                                            |                                                                 |
| 4                                                                                                    |                            |                                           |                                           |            |                   |                       |                                            |                                                                 |
|                                                                                                    |                            |                                           |                                           |            |                   |                       |                                            |                                                                 |

- 1. Pilih pada **MENU SISI**.
- 2. Kemudian pilih modul PENGURUSAN TUNAI.
- 3. Klik pada file **PANJAR**.
- 4. Kemudian klik proses **PENUTUPAN AKHIR TAHUN PANJAR**.

|    | 🖨 1SPEKS-Utama 🛛 🗙 🎦 rwservlet               | × 🗅 nvservlet × 🛛 2 (2) Wr                                                         | hatsApp ×  |                 | Hafiz                                        | - 0                                       | ×                     |
|----|----------------------------------------------|------------------------------------------------------------------------------------|------------|-----------------|----------------------------------------------|-------------------------------------------|-----------------------|
| ←  | → C 10.168.211.134:7003/15                   | KSv2/spring/                                                                       |            |                 |                                              | ☆ 🐇                                       | :                     |
| Ł  | JABATAN<br>JABATAN KERJA<br>Peranan : [Penye | ERJA RAYA N.KEDAH DARUL AMAN<br>AYA KUBANG PASU (10500000)<br>A) Peringkat : (PTJ) | 1 [009000] | Log masuk terak | PTJ-PE<br>hir pada 16/11/2<br>Tarikh Perakau | ENYEDIA-2<br>2017 9:07:01<br>nan : 19/11/ | 2058<br>1 AM<br>/2017 |
|    |                                              | *                                                                                  |            | 2               |                                              |                                           | ₽                     |
| >> | Tahun Kewangan                               | 2017                                                                               |            |                 |                                              |                                           | ^                     |
|    | Tarikh                                       | 19/11/2017                                                                         |            |                 |                                              |                                           |                       |
|    | Jabatan Penyedia                             | 099000 - JABATAN KERJA RAYA N.KEDAH DARUL AMAN                                     |            |                 |                                              |                                           |                       |
|    | PTJ Penyedia                                 | 10500000 - JABATAN KERJA RAYA KUBANG PASU                                          |            |                 |                                              |                                           |                       |
|    | No. Kad Kecil                                | ×                                                                                  |            |                 |                                              |                                           |                       |
|    | Baki Di Tangan (RM)                          |                                                                                    |            |                 |                                              |                                           |                       |
|    |                                              |                                                                                    |            |                 |                                              |                                           |                       |
|    |                                              |                                                                                    |            |                 |                                              |                                           |                       |
|    |                                              |                                                                                    |            |                 |                                              |                                           |                       |
|    |                                              |                                                                                    |            |                 |                                              |                                           |                       |
|    |                                              |                                                                                    |            |                 |                                              |                                           |                       |
|    |                                              |                                                                                    |            |                 |                                              |                                           |                       |
|    |                                              |                                                                                    |            |                 |                                              |                                           |                       |
|    |                                              |                                                                                    |            |                 |                                              |                                           |                       |
|    |                                              |                                                                                    |            |                 |                                              |                                           |                       |
|    |                                              |                                                                                    |            |                 |                                              |                                           |                       |
|    |                                              |                                                                                    |            |                 |                                              |                                           |                       |
|    |                                              |                                                                                    |            |                 | Proses                                       | Kosongka                                  | in 🗸                  |
|    |                                              |                                                                                    |            |                 |                                              |                                           |                       |

- 5. Paparan skrin penutupan akhir tahun.
- 6. **Pilih** no kad kecil yang hendak diproses.
- 7. Baki ditangan akan dipaparkan secara automatik setelah no kad kecil dipilih.

| 😂 1SPEKS-Utama 🛛 🗙 🗋 rwservlet                    | x 🗋 rwservlet x 😢 (2) WhatsApp x                                                               | Anne and a second second | Hafiz —                                          |                                       | x                     |
|---------------------------------------------------|------------------------------------------------------------------------------------------------|--------------------------|--------------------------------------------------|---------------------------------------|-----------------------|
| ← → C ☆ ③ 10.168.211.134:7003/1SP                 | EKSv2/spring/                                                                                  |                          | 7                                                | <u>نه</u>                             | :                     |
| JABATAN KEJA<br>JABATAN KEJA<br>Peranan : [Penyec | KERJA RAYA N.KEDAH DARUL AMAN [009000]<br>RAYA KUBANG PASU [10500000]<br>la) Peringkat : [PTJ] | Log masuk teraki         | PTJ-PEN<br>hir pada 16/11/20<br>Tarikh Perakauna | NYEDIA-2<br>117 9:07:0<br>an : 19/11/ | 2058<br>1 AM<br>/2017 |
|                                                   | 8                                                                                              | 2                        |                                                  |                                       | ₽                     |
| » Tahun Kewangan :                                | 2017                                                                                           |                          |                                                  |                                       | 1                     |
| Tarikh :                                          | 19/11/2017                                                                                     |                          |                                                  |                                       |                       |
| Jabatan Penyedia :                                | 009000 - JABATAN KERJA RAYA N.KEDAH DARUL AMAN                                                 |                          |                                                  |                                       |                       |
| PTJ Penyedia :                                    | 10500000 - JABATAN KERJA RAYA KUBANG PASU                                                      |                          |                                                  |                                       |                       |
| No. Kad Kecil :                                   | 1 - JABATAN KERJA RAYA KUBANG PASU                                                             |                          |                                                  |                                       |                       |
| Baki Di Tangan (RM) :                             | 500.00                                                                                         |                          |                                                  |                                       |                       |
|                                                   |                                                                                                |                          |                                                  |                                       |                       |
|                                                   |                                                                                                |                          |                                                  |                                       |                       |
|                                                   |                                                                                                |                          |                                                  |                                       |                       |
|                                                   |                                                                                                |                          |                                                  |                                       |                       |
|                                                   |                                                                                                |                          |                                                  |                                       |                       |
|                                                   |                                                                                                |                          |                                                  |                                       |                       |
|                                                   |                                                                                                |                          |                                                  |                                       |                       |
|                                                   |                                                                                                |                          |                                                  |                                       |                       |
|                                                   |                                                                                                |                          |                                                  |                                       |                       |
|                                                   |                                                                                                |                          |                                                  |                                       |                       |
|                                                   |                                                                                                |                          |                                                  |                                       |                       |
|                                                   |                                                                                                |                          | Proses                                           | Kosongka                              | an                    |
|                                                   |                                                                                                |                          |                                                  |                                       | •                     |

- 8. Klik**PROSES.**
- 9. Kemudian tekan **YA**.

|    | 🕽 1SPEKS-Utama 🛛 🗙 🎦 rwservle                              | x 🗅 rwservlet x 😧 (2) WhatsApp x                                                                       | -            | Hafiz                                       | - 0                                 | x                                |
|----|------------------------------------------------------------|----------------------------------------------------------------------------------------------------|--------------|---------------------------------------------|-------------------------------------|----------------------------------|
| ÷  | $\rightarrow$ C $\bigtriangleup$ (i) 10.168.211.134:7003/2 | SPEKSv2/spring/                                                                                        |              |                                             | ☆ 🐇                                 | :                                |
| Ŀ  | JABATA<br>JABATAN KEF<br>Peranan : (Per                    | N KERJA RAYA N.KEDAH DARUL AMAN [009000]<br>JA RAYA KUBANG PASU [10500000]<br>Jedia] Peringkat : [PTJ] | nasuk terakh | PTJ-PI<br>ir pada 16/11/2<br>farikh Perakau | NYEDIA<br>017 9:07:0<br>nan : 19/11 | - <b>2058</b><br>D1 AM<br>I/2017 |
|    |                                                            | *                                                                                                    | 2            |                                             |                                     | ₽                                |
| >> | Tahun Kewang                                               | in : 2017                                                                                              |              |                                             |                                     | *                                |
|    | Tari                                                       | ih : 19/11/2017                                                                                        |              |                                             |                                     |                                  |
|    | Jabatan Penyeo                                             | ia : 009000 - JABATAN KERJA RAYA N.KEDAH DARUL AMAN                                                    |              |                                             |                                     |                                  |
|    | PTJ Penyeo                                                 | ia : 10500000 - JABATAN KERJA RAYA KUBANG PASU                                                         |              |                                             |                                     |                                  |
|    | No. Kad Ke                                                 | iii : 1 - JABATAN KERJA RAYA KUBANG PASU                                                               |              |                                             |                                     |                                  |
|    | Baki Di Tangan (Ri                                         | <i>I</i> ): 500.00                                                                                     |              |                                             |                                     |                                  |
|    |                                                            | Notifikasi x<br>Teruskan Proses?<br>Ya Tidak                                                           |              |                                             |                                     |                                  |
|    |                                                            |                                                                                                    |              | Proses                                      | Kosongk                             | an 👻                             |

- 10. Paparan info Rekod Berjaya Diproses.
- 11. Klik **OK.**
- 12. Sijil Panjar Akhir Tahun dipaparkan secara automatik pada tab baru di skrin.

| 😑 1SPEKS-Utama                                 | × 🗅 rwservlet            | × 🗅 rwservlet                                                                          | × 🕒 rwservlet                                                                            | × (2) WhatsApp                                  | ×                       |       |
|------------------------------------------------|--------------------------|----------------------------------------------------------------------------------------|------------------------------------------------------------------------------------------|-------------------------------------------------|-------------------------|-------|
| $\leftrightarrow$ $\rightarrow$ C $\bigcirc$ 0 | 10.168.211.134:9002/repo | orts/rwservlet?CM_SijilPanjarAkhirT                                                    | ahun&2017&12&58&10                                                                       | •                                               |                         | ☆ 4 : |
|                                                |                          |                                                                                        |                                                                                          | Lampi                                           | ran 6C                  |       |
|                                                |                          | Kod Jabatan/PTJ                                                                        | . 009000/10500000                                                                        |                                                 |                         |       |
|                                                |                          | Kod Vendor                                                                             | :                                                                                        |                                                 |                         |       |
|                                                |                          | Kod Pejabat Perakaunan                                                                 | :                                                                                        |                                                 |                         |       |
|                                                |                          | SI                                                                                     | PENYATA A<br>JIL PERAKUAN PANJAR WANG<br>SEPERTI PADA 31 DISEMBER                        | G RUNCIT<br>2017                                |                         |       |
|                                                |                          | Saya memperakui bahawa t<br>pada hari kerja terakhir dal<br>diperakaunkan dengan betul | paki wang runcit yang ada dalam k<br>lam tahun 2017 ialah RM 500.00(<br>seperti berikut: | awalan saya selepas tu<br>Baki Tunai Di Tangan) | tup urusan<br>dan telah |       |
|                                                |                          |                                                                                        |                                                                                          | RM                                              | RM                      |       |
|                                                |                          | a) Amaun apungan ya                                                                    | ang didahulukan kepada saya                                                              |                                                 | 500.00                  |       |
|                                                |                          | TOLAK :                                                                                |                                                                                          |                                                 |                         |       |
|                                                |                          | <ul> <li>b) Rekupmen/rekupm<br/>dijelaskan seperti o<br/>(rekupmen dalam p</li> </ul>  | en terakhir yang diminta tetapi bel<br>lalam <b>Lampiran 6(a)</b><br>perjalanan)         | um 0.00                                         |                         |       |
|                                                |                          | c) Baucar Kew.50 ya<br>kepada Pejabat Pe                                               | ng ada dalam tangan belum diserah<br>erakaunan seperti <b>Lampiran 6(b)</b>              | kan 0.00                                        | 0.00                    |       |
|                                                |                          | d) Baki buku tunai                                                                     |                                                                                          |                                                 | 500.00                  |       |
|                                                |                          | DISOKONG OLEH :                                                                        |                                                                                          |                                                 |                         |       |
|                                                |                          | e) Wang Tunai di tang                                                                  | gan                                                                                      |                                                 | 500.00                  |       |
|                                                |                          |                                                                                        |                                                                                          |                                                 |                         |       |
|                                                |                          |                                                                                        |                                                                                          |                                                 |                         |       |
|                                                |                          |                                                                                        |                                                                                          |                                                 |                         |       |

## CARIAN MANUAL SIJIL PANJAR AKHIR TAHUN

## \* PERINGATAN CARIAN MANUAL SIJIL PANJAR AKHIR TAHUN HANYA BOLEH DIBUAT SETELAH PENUTUPAN PANJAR AKHIR TAHUN BERJAYA DIPROSES.

Modul Pengurusan Tunai – File Laporan – File Panjar – Sijil Panjar Akhir Tahun

| 😑 1SPEKS-Utama 🗙 🗋 rwservlet 🗙                                                                                                    |                     | rwservlet ×              | (3) WhatsApp ×                            |            |                   | -       | Haft                                       | z – O ×                                                           |  |
|----------------------------------------------------------------------------------------------------|---------------------|--------------------------|-------------------------------------------|------------|-------------------|---------|--------------------------------------------|-------------------------------------------------------------------|--|
| ← → C ☆ ③ 10.168.211.134:7003/1SPEKSv2/spring/                                                                                                    |                     |                          |                                           |            |                   |         |                                            | ☆ 🐇 :                                                             |  |
| JABATAN KERJA RA<br>JABATAN KERJA RAYA KUBANG<br>Peranan : (Penyedia) Peringkat : (F                                                                                                    | AYA<br>PASU<br>PTJ] | N.KEDAH DARUL            | AMAN [009000]                             |            |                   | Logi    | P1<br>nasuk terakhir pada 10<br>Tarikh Per | FJ-PENYEDIA-2058<br>6/11/2017 9:07:01 AM<br>rakaunan : 19/11/2017 |  |
|                                                                                                    |                     |                          | *                                         |            |                   |         | 🧞 🔒                                        |                                                                   |  |
| 1SPEKS MENU 《                                                                                                    | Se                  | narai Tugasan UMUM       |                                           |            |                   |         |                                            |                                                                   |  |
| 🔍 Lejar AM 🛛 🕹 🔺                                                                                                    | Bil                 | MODUL                    | PROSES SUB MODUL                          | SAH SIMPAN | SEMAK             | SEMAK 2 | SAH                                        | SOKONG                                                            |  |
| 🔍 Pengurusan Tunai 🛛 🔗                                                                                                    | 1                   |                          | Waran Luar Jangka                         | 0          | -                 | -       | -                                          | -                                                                 |  |
| 4 🔁 Bayaran                                                                                                    | 2                   | BAJET                    | Waran Tambah Luar Jangka                  | 0          | -                 | -       | -                                          | -                                                                 |  |
| Baucar Bavaran Umum                                                                                                    | 3                   |                          | Daftar Maklumat Kontrak                   |            |                   |         |                                            |                                                                   |  |
| ▷ Pembatalan dan Penggantian Cek/EFT ▷ Pemindahan Wang Antara Bank                                                                                                    | 4                   |                          | Perubahan Harga Dan<br>Tempoh Kontrak     | 0          | -                 | -       | -                                          | -                                                                 |  |
| Penyesuaian Fail EFT                                                                                                    | 5                   |                          | Jana Bayaran Berjadual                    |            |                   |         |                                            |                                                                   |  |
| Penyesuaian Bank                                                                                                    | 6                   |                          | Pindaan Bayaran Berjadual                 |            |                   |         |                                            |                                                                   |  |
| > Cetak Cek                                                                                                    | 7                   | Pengurusan Kontrak (COM) | Daftar Tanggungan Kontrak                 |            |                   |         |                                            |                                                                   |  |
| Resit Perbendaharaan     Pelarasan Jumal                                                                                                    | 8                   |                          | Kemasukan Pesanan<br>Tempatan/Inden Kerja | D          | -                 | -       | -                                          | -                                                                 |  |
| Carian                                                                                                    | 9                   |                          | Arahan Bayaran                            |            |                   |         |                                            |                                                                   |  |
| Exposition Sector Sector Se | 10                  |                          | Baucar Jurnal                             | 0          | -                 | -       | -                                          | -                                                                 |  |
| Pembatalan dan Penggantian Cek/EFT                                                                                                    | 11                  |                          | Pesanan Tempatan                          | 0          | -                 | -       | -                                          | -                                                                 |  |
| A - Panjar<br>Ruku Tunai Panjar Wang Runcit<br>Ruku Tunai Panjar Wang Runcit                                                                                                    |                     |                          | Kemasukan Terimaan                        | 2          |                   |         |                                            |                                                                   |  |
| Laporan Penyata Bayaran Panjar Wang Runcit                                                                                                    | 1                   | 0 🔻 🛛 🖣 Muka surat       | t 1 dari 15 🕨 🕅 🔿                         |            |                   |         |                                            |                                                                   |  |
| Laporan Status Rekupmen Akhir Tahun Panjar Wang Runcit Panjar Wang Runcit                                                                                                    | Se                  | Senarai Tugasan MODUL    |                                           |            |                   |         |                                            |                                                                   |  |
| Commentation     Commentation     Commentation     Commentation     Commentation                                                                                                    | Bil                 | NO REKOD NO              | DRUJUKAN JABATAN                          | PTJ        | JENIS<br>URUSNIAG | A       | В                                          | ANK/SYARIKAT/INDIV                                                |  |
| Q Akaun Belum Bayar<br>⊗                                                                                                    |                     | 4                        |                                           |            |                   |         |                                            |                                                                   |  |
| 🔍 Akaun Belum Terima 🛛 👻                                                                                                    |                     | U 🔻 la 🖣 Muka surat      | t 1 dari 1 ▶ ▶I Ŏ                         |            |                   |         |                                            |                                                                   |  |

- 1. Klik pada MENU SISI
- 2. Kemudian pilih Modul Pengurusan Tunai
- 3. Klik pada file Laporan
- 4. Klik pada sub file Panjar
- 5. Pilih Sijil Panjar Akhir Tahun

| 🖢 1SPEKS-Utama 🛛 🗙 🗋 rwservlet             | 🗙 🎦 nwservlet 🛛 🗙 🕄 (3) WhatsAp                                                                                                    |                                                                                                    | Reserved, for Tex Spine                                                                                                    | Hafiz —                                                                                                    | 0                                                                                                    | x                                                                                                    |
|--------------------------------------------|----------------------------------------------------------------------------------------------------|----------------------------------------------------------------------------------------------------|----------------------------------------------------------------------------------------------------|----------------------------------------------------------------------------------------------------|----------------------------------------------------------------------------------------------------|----------------------------------------------------------------------------------------------------|
| → C ① 10.168.211.134:7003/15               | SPEKSv2/spring/                                                                                                    |                                                                                                    |                                                                                                    | ź                                                                                                    | τ 🐇                                                                                                    | :                                                                                                    |
| JABATAN<br>JABATAN KERJ<br>Peranan : [Peny | I KERJA RAYA N.KEDAH DARUL AMAN [0<br>IA RAYA KUBANG PASU [1050000]<br>edia] Peringkat: [PTJ]                                                                                                    | 99000]                                                                                                    | Log masuk terakhi<br>Ti                                                                                                    | PTJ-PEN<br>r pada 16/11/201<br>arikh Perakauna                                                                      | IYEDIA-<br>17 9:07:0<br>n : 19/11                                                                                                    | 2058<br>01 AM<br>/2017                                                                                                    |
|                                            | *                                                                                                    |                                                                                                    | 2                                                                                                    | <b>_</b>                                                                                                    | ===                                                                                                    | ₽                                                                                                    |
| Sijil Panjar Akhir Tahun                   |                                                                                                    |                                                                                                    |                                                                                                    |                                                                                                    |                                                                                                    | •                                                                                                    |
| Tahun Kewangan :                           | 2017                                                                                                    |                                                                                                    |                                                                                                    |                                                                                                    |                                                                                                    |                                                                                                    |
| Jabatan :                                  | 009000 - JABATAN KERJA RAYA N.KEDAH DARUL AMAN                                                                                                    |                                                                                                    |                                                                                                    |                                                                                                    |                                                                                                    |                                                                                                    |
| PTJ :                                      | 10500000 - JABATAN KERJA RAYA KUBANG PASU                                                                                                    |                                                                                                    |                                                                                                    |                                                                                                    |                                                                                                    |                                                                                                    |
| No Kad Kecil :                             | ~                                                                                                    |                                                                                                    |                                                                                                    |                                                                                                    |                                                                                                    |                                                                                                    |
| Nama Ketua Jabatan :                       |                                                                                                    |                                                                                                    |                                                                                                    |                                                                                                    |                                                                                                    |                                                                                                    |
|                                            |                                                                                                    |                                                                                                    |                                                                                                    |                                                                                                    | Cetak                                                                                                    |                                                                                                    |
|                                            | SPEKS-Utama  Constraints  Constraints  Cons | SPEKS-Utama  Newserviet  Newserviet  News | 1SPEKS-Utama       x       rwservlet       x       x | SPEKS-Utams  X  Nvservlet  X  Nvservlet  X  X  Nvservlet  X  X  X  Nvservlet  X  X  X  X  X  X  X  X  X  X  X  X  X | SPEKS-Utama       x       nvservlet       x       0       3) WhatzApp       x       Image: Constraint of the second second se | SPEKS-Utama       x       nvservlet       x       3) WhatsApp       x       x <t< th=""></t<> |

- 6. **Pastikan** Jabatan dan PTJ yang betul
- 7. Pilih no Kad Kecil yang hendak dicatak
- 8. Klik pada butang CETAK.

|    | 😂 1SPEKS-Utama 🛛 🗙 🎦 rwservlet                                                   | × 🗋 rwservlet                                                                                                    | × 🗅 nvservlet                                                | × (3) WhatsApp | × | rate to be been          | Hafiz —                                        |                                                 |
|----|----------------------------------------------------------------------------------|----------------------------------------------------------------------------------------------------|--------------------------------------------------------------|----------------|---|--------------------------|------------------------------------------------|-------------------------------------------------|
| <  | - $\rightarrow$ C $(10.168.211.134:7003/15)$                                     | PEKSv2/spring/                                                                                                    |                                                              |                |   |                          | ☆                                              | 4 :                                             |
| ų  | JABATAN<br>JABATAN KERJ<br>Peranan : (Penye                                      | KERJA RAYA N.KEDAH DA<br>A RAYA KUBANG PASU [10500000]<br>diaj Peringkat : [PTJ]                                            | ARUL AMAN [009000]                                           |                |   | Log masuk terakhir<br>Ta | PTJ-PENY<br>pada 16/11/2017<br>rikh Perakaunan | <b>(EDIA-2058</b><br>9:07:01 AN<br>: 19/11/2017 |
|    |                                                                                  |                                                                                                    | *                                                            |                |   | 2                        |                                                |                                                 |
| >> | Sijil Panjar Akhir Tahun                                                         |                                                                                                    |                                                              |                |   |                          |                                                | A                                               |
|    | Tahun Kewangan :<br>Jabatan :<br>PTJ :<br>No Kad Kecil :<br>Nama Ketua Jabatan : | 2017<br>009000 - JABATAN KERJA RAYA N KEDAH D<br>10500000 - JABATAN KERJA RAYA KUBANG<br>1 - JABATAN KERJA RAYA KUBANG PASU | DARULAMAN V<br>IPASU V                                       |                |   |                          |                                                |                                                 |
|    |                                                                                  | N                                                                                                    | lotifikasi                                                   | ×              |   |                          |                                                | Cetak                                           |
|    |                                                                                  |                                                                                                    | Adakah Sijil Panjar Akhir Tah<br>Hendak Dicetak?<br>Ya Tidak | in Ini         |   |                          |                                                |                                                 |

- 9. Notifikasi dipaparkan "Adakah Sijil Panjar Akhir Tahun ini handak dicetak"
- 10. Tekan YA

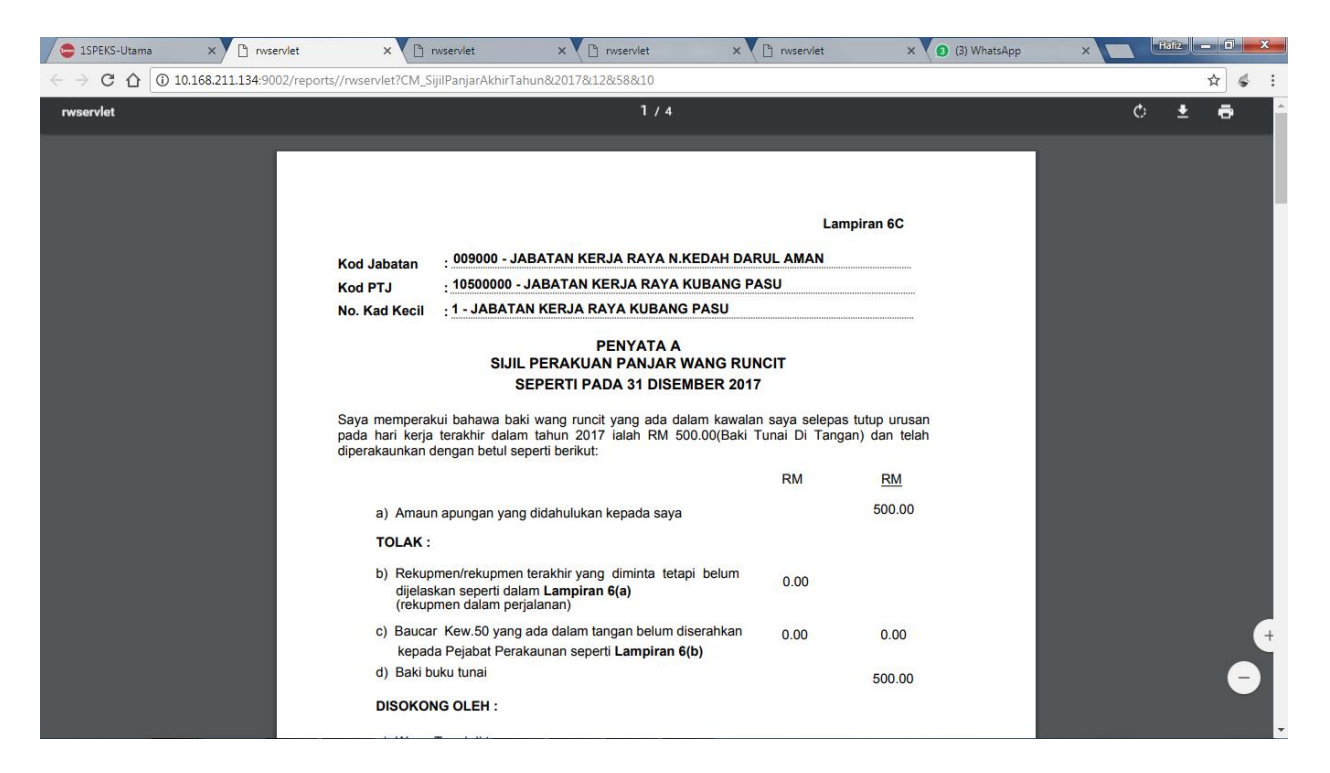

11. Paparan Sijil Panjar Akhir Tahun dikeluarkan pada tab sebelah